## Redefinindo a Senha do Sistema de Seleção de Escolas para Candidatos(as) de fora do Distrito

Alunos e pais/responsáveis que desejam participar do Processo de Seleção de Escolas do Distrito Escolar da Filadélfia usarão um sistema on-line para enviar as inscrições. Pais/responsáveis de alunos de fora do Distrito devem criar uma conta para acessar a inscrição on-line.

Para saber mais sobre regulamentos, procedimentos e requisitos de elegibilidade para o Processo de Seleção de Escolas do Distrito Escolar da Filadélfia, acesse <u>https://www.philasd.org/findyourfit</u>.

Após criar sua conta, siga as instruções na <u>Inscrição para Seleção de Escolas para</u> o passo a passo para <u>Candidatos de fora do Distrito</u> criarem e enviarem sua inscrição.

## <u>Redefinindo Sua Senha</u>

1. Para redefinir sua senha, insira o endereço de e-mail que você usou para criar a conta e clique no hyperlink *Esqueceu sua senha*?.

| Makes enrollment easier<br>with & AVELA |  |
|-----------------------------------------|--|
| Log in with phone                       |  |
| ail.com                                 |  |
| Forgot password?                        |  |
|                                         |  |
| In                                      |  |
| n account?                              |  |
| Un                                      |  |
|                                         |  |

2. Digite o e-mail que você usou para criar a conta e clique em *Continuar*.

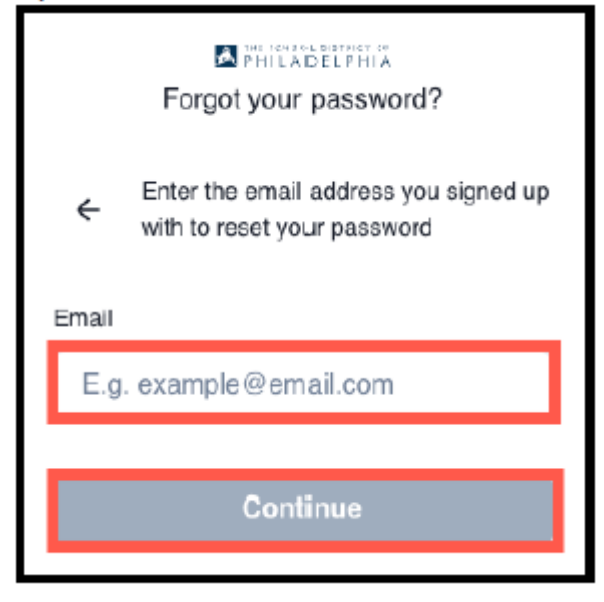

3. Uma mensagem será exibida alertando você: "Verifique seu endereço de e-mail para obter instruções sobre como redefinir sua senha."

|   | PHILADELPHIA Forgot your password?                                                      |
|---|-----------------------------------------------------------------------------------------|
| ÷ | Please check the email address<br>@gmail.com for instructions<br>to reset your password |
|   | Resend email                                                                            |

4. Verifique seu e-mail para obter o link de redefinição. Clique no link *Redefinir senha*.

| Reset password                                                                                                    |
|----------------------------------------------------------------------------------------------------|
| Hi, @gmail.com!                                                                                                    |
| You are receiving this email because you requested a password reset. If<br>you didn't request a password reset you can safely ignore this email.       |
| Click reset your password to continue.                                                                                                    |
| Reset password                                                                                                    |
| If the button above doesn't work, copy and paste this to your browser:<br>https://ust.auth.avela.org/to/reset?licket=1xRiTz5RGhad5ymIOyjqjyoqPxCZkBAC# |
| If you encounter any issues, do not reply to this email, instead please contact<br>schoolselect@philasd.org. Thanks!                                   |

5. A página **Redefinir Senha** é aberta. Digite uma nova Senha e confirme a Senha. Clique na *seta* na caixa roxa para redefinir a senha.

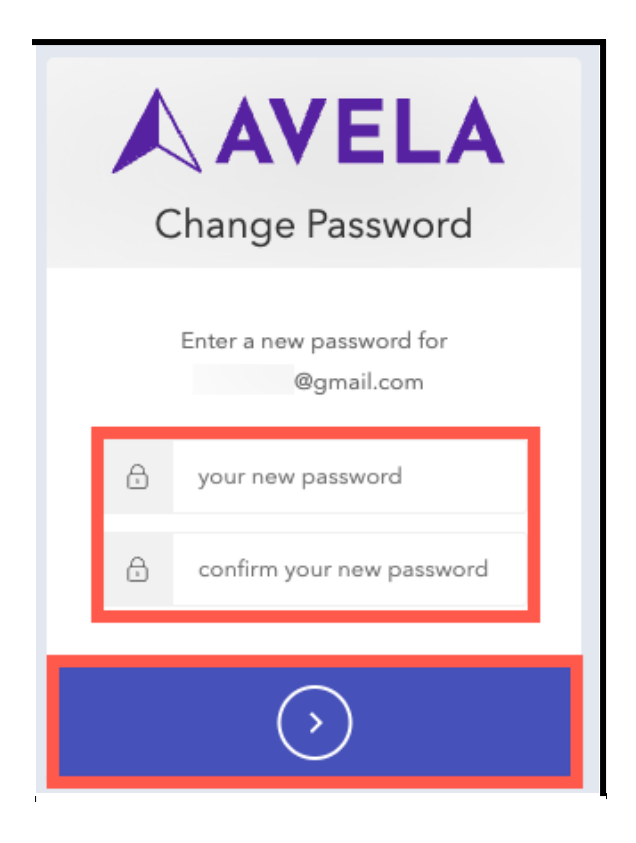

## Apoio para Contas Criadas por Telefone

Se a conta tiver sido criada por telefone e você não tiver mais acesso ao número de telefone fornecido, entre em contato com <u>familytechsupport@philasd.org</u> para solicitar apoio para atualizar seu número de telefone. para solicitar apoio para atualizar seu número de telefone.